# Anlegen eines Personenaccounts für Phönix II

- 1. Folgende **homepage aufrufen:** https://lvn.it4sport.de/auth/login?navid=0&piisid=Av0JE9tWbKi4FyunjLiBNpYbLW
- 2. Button "Neu registrieren?" anklicken

|                                                                                               | Login Phoenix II                                                                                                 |
|-----------------------------------------------------------------------------------------------|----------------------------------------------------------------------------------------------------|
| <b>&amp;</b> Benutzer                                                                         |                                                                                                    |
| Passwort                                                                                      |                                                                                                    |
| Abbruch                                                                                       | Anmelden                                                                                                    |
| Neu registrieren?<br>Passwort vergessen?<br>Benutzername verges                               | sen?                                                                                                    |
| Durch die Anmeldung stimmen<br>Phoenix II - die Verwaltur<br>© 2012 - 2024 it4sport GmbH   Im | Sie der Verwendung von Cookies zu.<br>ngssoftware für Sportverbände<br>pressum   Datenschutz   Phoenix II - Wiki |

| DORDRHEID                | Leichtathletik-Verband Nordrhein e.V.<br>Friedrich-Alfred-Allee 25<br>47055 Duisburg |
|--------------------------|--------------------------------------------------------------------------------------|
| Registrierung            |                                                                                      |
| M                        | männlich () weiblich () divers () keine Angabe<br>ax<br>ustermann                    |
| Gel                      | 01.01.1999                                                                           |
| 1                        | mmustermann                                                                          |
| 0                        | mmustermann@mustermail.de                                                            |
| Dat                      | ten Freigabe:                                                                        |
| 1                        | lur eigener Verband 🗸 🗸                                                              |
|                          | V Ich bin kein Roboter.<br>reCAPTCHA<br>Datenschutzerklärung - Nutzungsbedingungen   |
|                          | ••••••                                                                               |
|                          | Datenschutzerklärung gelesen und akzeptiert.                                         |
| K                        |                                                                                      |
| Phoenix II - Version 2.2 | 24.5 Leichtat                                                                        |

3. Registrierungsformular ausfüllen und Registrierungsbutton anklicken

4. Nach erfolgreicher Registrierung erhalten Sie eine **Mail** mit einem Aktivierungslink. **Auf Aktivierungslink klicken**, um Registrierung abzuschließen.

| Bitte klicken Sie auf untenstehenden Link um Ihre Registrierung abzuschliessen.                                             |    |
|----------------------------------------------------------------------------------------------------|----|
| Um die Registrierung abzuschließen, brauchen Sie lediglich auf den folgenden Link zu klicker<br>Registrierung abzuschließen | 1: |
| Falls Sie den Link nicht anklicken können, kopieren Sie diesen in Ihren Browser und führen<br>ihn aus.                      |    |
| Leichtathletik-Verband Nordrhein e.V.   Friedrich-Alfred-Allee 25   47055 Duisburg                                          |    |
| ← Antworten ↔ Weiterleiten                                                                                                  |    |
|                                                                                                    |    |

### 5. Anmelden unter:

https://lvn.it4sport.de/auth/login?navid=0&piisid=Av0JE9tWbKi4FyunjLiBNpYbLW

6. Auf der Startseite den Reiter "Personen" anklicken

|                                                         | Leichtathletik-Verband Nordrhein e<br>Friedrich-Alfred-Allee 25<br>47055 Duisburg | e.V.                                            |
|---------------------------------------------------------|-----------------------------------------------------------------------------------|-------------------------------------------------|
| n Personen Pässe Ver                                    | anstaltungen                                                                      |                                                 |
| Herzlich Willkommen<br>Herzlich Willkommen im LVN-Persc | nenaccount                                                                        |                                                 |
| Informationen ungelesene Postfachdateie                 | n                                                                                 |                                                 |
| Phoenix II - Version 2.24.5                             |                                                                                   | Leichtathletik-Verband Nordrhein e.V.   Friedri |

| Pers. Daten 🕄 Adressen | Bankdaten Funktionen | Ausweise | Kennzeichen | Einkleidun | g                         |               |
|------------------------|----------------------|----------|-------------|------------|---------------------------|---------------|
| Anrede:                | Herrn                |          |             |            |                           | Geburtsdatum  |
| Titel:                 |                      |          |             |            |                           | Geburtsort:   |
| Vorname:               |                      |          |             |            |                           | Geburtsname   |
| Nachname:              |                      |          |             |            |                           | Benutzernamo  |
| Geschlecht:            | männlich             |          |             | ~          |                           | Passbild:     |
| Firma/Inst.:           |                      |          |             |            |                           |               |
| Nationalität:          | Deutschland          |          |             | ~          |                           | Unterschrift: |
|                        |                      |          |             |            |                           |               |
| Daten Freigabe:        | Nur eigener Verband  |          |             | ~          |                           |               |
| Kommunikationsdaten    |                      |          |             |            | * Hinweis Daten Freigabe: | 6             |
| Strasse:               |                      |          |             |            |                           |               |
| PLZ:                   |                      |          |             |            |                           |               |
| Ort:                   |                      |          |             |            |                           |               |
| Land:                  | Keine Auswahl        |          |             | ~          | Nur eigener Verband       | ~             |
| Tel. priv.:            | <b>C</b>             |          |             |            | Nur eigener Verband       | ~             |
| Tel. ges.:             | S.                   |          |             |            | Nur eigener Verband       | ~             |
| Mobil priv.:           |                      |          |             |            | Nur eigener Verband       | ~             |
| Mobil ges.:            |                      |          |             |            | Nur eigener Verband       | ~             |
| Fax priv.:             | 2                    |          |             |            | Nur eigener Verband       | ~             |
| Fax ges.:              | 2                    |          |             |            | Nur eigener Verband       | ~             |
| E-Mail 1 (Standard):   | <b>)</b> (e)         |          |             |            | Nur eigener Verband       | ~             |

## 7. Relevante persönliche Daten ausfüllen

# 8. Eingabe speichern

| Geburtsdatum: |                                  |  |
|---------------|----------------------------------|--|
| Geburtsort:   |                                  |  |
| Geburtsname:  |                                  |  |
| Benutzername: | cbohr                            |  |
| Passbild:     | Datei auswählen Keine ausgewählt |  |
| Unterschrift: |                                  |  |
|               |                                  |  |
|               |                                  |  |

9. Auf den Reiter "Bankdaten" klicken

| Pers. Daten 🚯 Adresser | n Bankdaten Funktionen Ausweise Kennzeichen Einkleidung |               |
|------------------------|---------------------------------------------------------|---------------|
| Anrede:                | Herrn                                                   | Geburtsdatum  |
| Titel:                 |                                                         | Geburtsort:   |
| Vorname:               |                                                         | Geburtsname:  |
| Nachname:              |                                                         | Benutzername  |
| Geschlecht:            | männlich 🗸                                              | Passbild:     |
| Firma/Inst.:           |                                                         | Unterschrift: |
| Nationalität:          | Deutschland V                                           |               |
|                        |                                                         |               |
| Daten Freigabe:        | Nur eigener Verband 🗸                                   |               |

10. Den "+ - Button" anklicken

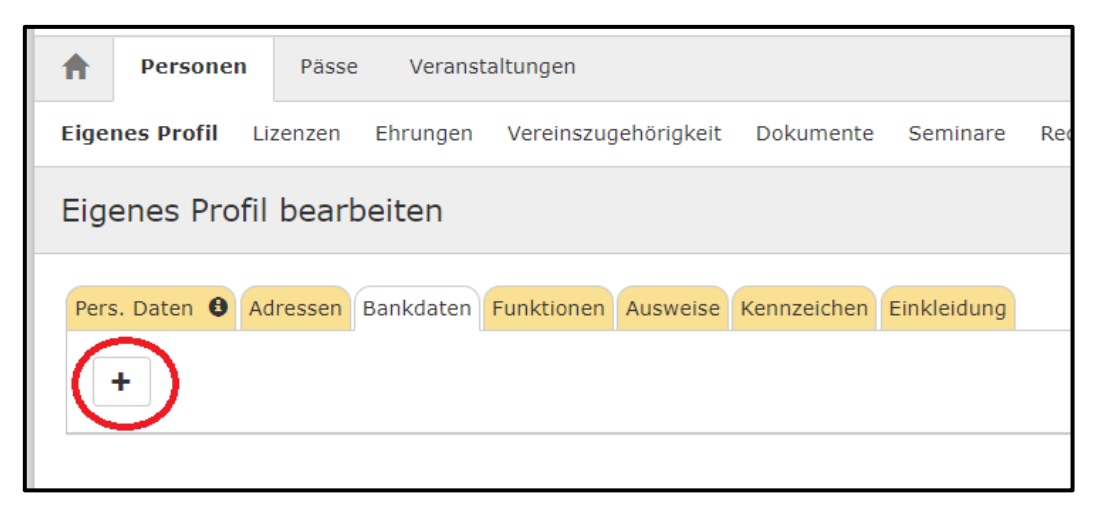

11. Bankdaten ausfüllen und SEPA-Lastschriftmandat für Leichtathletik-Verband Nordrhein erteilen (rechte Spalte: Haken vor Leichtathletik-Verband Nordrhein setzen)

| Pers. Daten 🛈 Adressen Bankdaten Funktionen Ausweise Kennzeichen Einkleidung                                       |                                                |                                              |                                              |  |
|----------------------------------------------------------------------------------------------------|------------------------------------------------|----------------------------------------------|----------------------------------------------|--|
| +                                                                                                    |                                                |                                              |                                              |  |
| Verband:                                                                                                    | Leichtathletik-Verband Nordrhein e.V.          | Ich erteile ein SEPA-Lastschrift Mandat für: | H×                                           |  |
| Kontoinhaber: 0                                                                                                    |                                                | Cachtathletik-Verband Nordrhein e.V.         |                                              |  |
| IBAN:                                                                                                    |                                                | C                                            |                                              |  |
| BIC:                                                                                                    |                                                |                                              |                                              |  |
| Bank:                                                                                                    | wird ermittelt 🗸                               |                                              |                                              |  |
| Bei Änderung der Bankverbindung werden alle noch ausstehenden Zahlungen vom zuletzt gespeicherten Konto abgebucht. |                                                |                                              |                                              |  |
|                                                                                                    |                                                |                                              |                                              |  |
| Phoenix II - Version 2.24.5                                                                                        | Leichtathletik-Verband Nordrhein e.V.   Friedr | ch-Alfred-Allee 25   47055 Duisburg          | Phoenix II - Wiki<br>Impressum   Datenschutz |  |

#### 12. Eingabe speichern

| Pers. Daten 🛈 Adressen Bankdaten Funktionen Ausweise Kennzeichen Einkleidung                                       |                                       |                                                 |                                              |  |  |
|----------------------------------------------------------------------------------------------------|---------------------------------------|-------------------------------------------------|----------------------------------------------|--|--|
| +                                                                                                    |                                       |                                                 |                                              |  |  |
| Verband:                                                                                                    | Leichtathletik-Verband Nordrhein e.V. | Ich erteile ein SEPA-Lastschrift Mandat für:    |                                              |  |  |
| Kontoinhaber: 0                                                                                                    |                                       | Leichtathletik-Verband Nordrhein e.V.           | $\smile$                                     |  |  |
| IBAN:                                                                                                    |                                       |                                                 |                                              |  |  |
| BIC:                                                                                                    |                                       |                                                 |                                              |  |  |
| Bank:                                                                                                    | wird ermittelt                        |                                                 |                                              |  |  |
| Bei Änderung der Bankverbindung werden alle noch ausstehenden Zahlungen vom zuletzt gespeicherten Konto abgebucht. |                                       |                                                 |                                              |  |  |
|                                                                                                    |                                       |                                                 |                                              |  |  |
| Phoenix II - Version 2.24.5                                                                                        | Leichtathletik-Verband Nordrhein e.   | V.   Friedrich-Alfred-Allee 25   47055 Duisburg | Phoenix II - Wiki<br>Impressum   Datenschutz |  |  |